# V1.3

Quality . Service . Competitiveness

# **Fast Installation Manual**

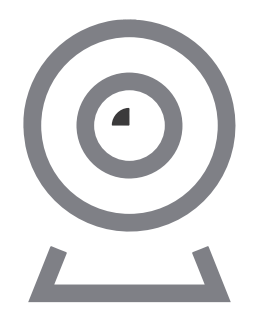

# 

Before operating this unit, please read these instructions carefully, and save them for future use.

# Interface description

0

This manual is suitable for various types of cameras. (The appearance may be different due to different batches. The details are subject to the receipt. This manual is only for the installation instructions of this series of equipment.)

# 1. Wireless Pan-tilt IP Camera

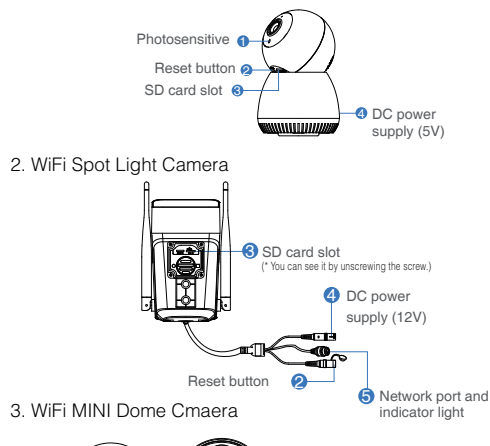

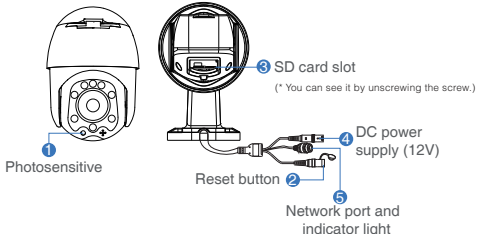

# Description

| . Photosensitive                 | Collect ambient luminosity value, turn<br>on the infrared light when the current |
|----------------------------------|----------------------------------------------------------------------------------|
|                                  | illuminance is less than 3 Lux.                                                  |
| 2. Reset button                  | The working state of the device, long                                            |
|                                  | press 3-5 seconds to restore the                                                 |
|                                  | factory, the camera will have a voice                                            |
|                                  | prompt broadcast.                                                                |
| <ol> <li>SD card slot</li> </ol> | TF card, storage video and playback                                              |
|                                  | video.                                                                           |
| I. DC power supply               | Power input                                                                      |
| 5. Network port and              | Connect the Lan cable and check the                                              |
| indicator light                  | current device status indicator light                                            |

# Software Installation

# APP Download and Installation

Users can search "EseeCloud" on APP store or "IP PRO" on Google Play, or scan the QR code below to install the APP.

(flashes once /1 s on hotspot mode)

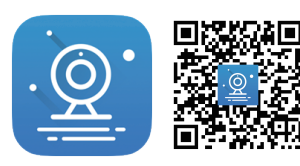

EseeCloud APP APP download

Note: For iOS system, it requires iOS 9.0 version or above. For Android.Android 5.1 or above.

# Account login

Account login: On the login interface, enter the account/ phone number/email. and the corresponding password, and click the "OK" button to log in.

Third-party login: APP supports third-party login. Click the third-party social software icon. jump to the APP to complete the authorization and log in.

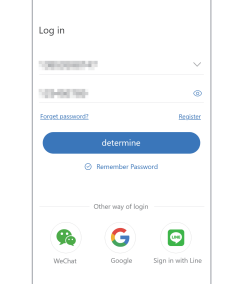

## 2. Open the APP and click on the "+" in the upper right corner to enter the scan code interface:

## 3. Scan the QR code on the device ;

# 21 12 (30) a () A (2) 0.0 A (3) a (5) A ()

# Wifi Configuration add process

# Add WIFI mode (optional)

1. Power on the device, wait for the indicator light to flash slowly, connect to the IPCXXX hotspot in the phone settings, the password is 11111111;

16:02 < WLAN WLAN CONNECTED IPCS4861817834161 Connected, no internet TP-LINK\_N750 Xiaomi\_4BF8\_5G III 10 TP-LINK\_N750\_5G INI PDCN\_5G IN CaoHHAriPort 2,4888 Can't connect to the internet NETGEAR\_5G Refresh

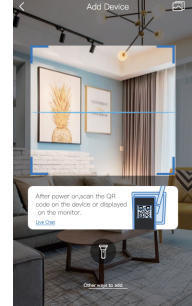

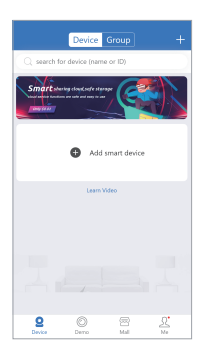

5. To view and use via WiFi or other networks, please select Remote View: If there is no network, if vou connect to the camera at close range, please select local Direct Connection:

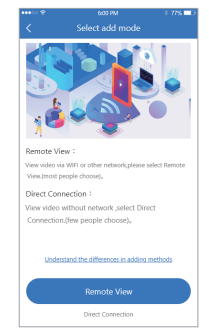

4. On the search device interface, click "Add";

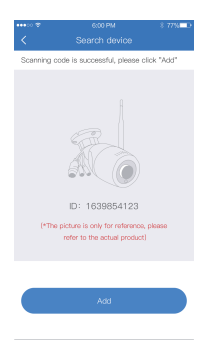

# Remote View adding process

1. Select "Remote View" to add, connect the device to WiFi, select the correct WiFi, enter the password, and click Confirm;

| <                            | ♥ 600 РМ 8779<br>Connecting WiFi                                                                                                    | 1 |
|------------------------------|----------------------------------------------------------------------------------------------------|---|
| Con<br>Pleas<br>This<br>this | nect device to work WiFi<br>e select a 24G WiFi network for the device.<br>device does not support SG WiFi network at<br>time. <sub>9</sub> |   |
| ¢                            | JUAN-WIFI                                                                                                    | V |
| <b>a</b>                     | 123456                                                                                                    | ۲ |
|                              | Next                                                                                                    |   |

 Please wait patiently during the device configuration network;

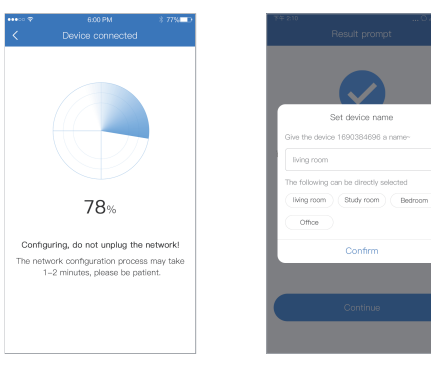

# Direct Connection adding process

1. Select "Direct Connection" to add, and set the name and password for the device to add successfully;

Note: The Direct Connection needs to be connected to the device hotspot to preview the device screen normally.

 The device is successfully added, please set a name and password for the device.

Input device password

### When the QR code of the device cannot be found (or the scan code is unsuccessful)

219.00

a (3)

4.0

4.15

a (5)

A (5)

- a - (2)

A (3)

36-02

WLAN

CONNECTED

\* TP-LINK\_N750

😴 Xiaomi\_48F8\_5G 🖾 👀

TP-LINK\_N750\_5G H

\* PDCN\_5G 198

CaoHHAriPort 3,4888
 CaoT correct to the interve

NETGEAR\_5G

(C) Refered

WLAN

1. Connect to the IPCXXX 2. Click "Other ways to hotspot in the phone settings, the password is 11111111: interface:

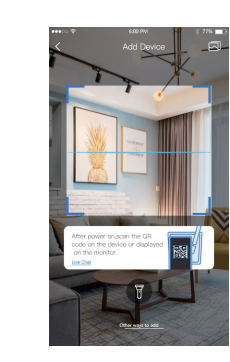

Add a Tuya device

3. Select the wireless standalone camera, and the subsequent adding process is the same as the process of steps "Remote View " and " Direct Connection ";

2. After setting the name and password for the device, it can be added successfully.

Adding method 1:

1. Power on the device.

internet access with a

code of the device, and

click "Add":

connect it to a router with

network cable, scan the QR

Wired add configuration process

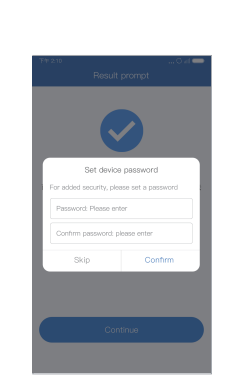

Scanning code is successful, please click "Add"

1003

ID: 1639854123

refer to the actual product)

# Adding method 2:

1. Select "Add by ID/IP" in "Other ways to add";

|   | 10 T | 6:00 PM                                    | \$ 775 D |
|---|------|--------------------------------------------|----------|
| < |      |                                            |          |
|   |      | Standalone camera<br>Most configured       | >        |
|   |      | Kit<br>Configure all packages              |          |
|   |      | Battery camera<br>Scan code to add devices |          |
|   |      | LAN scan                                   |          |
|   |      | Add by ID/IP                               |          |
|   | ,    | Add a Tuya device                          |          |
|   |      | Live Chat                                  |          |

IP/DDNS add

# Adding method 3:

1. When the mobile phone and the device are on the same network, select LAN scan in "Other ways to add";

2. Enter the device ID and password, and click Finish in the upper right corner to add successfully.

| 2. After searching for the |  |  |  |  |
|----------------------------|--|--|--|--|
| device, click Add, enter   |  |  |  |  |
| the device password to     |  |  |  |  |
| complete the addition.     |  |  |  |  |

6

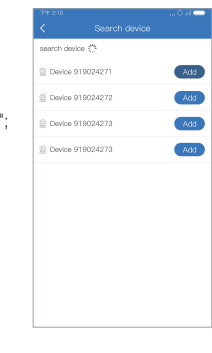

# Warning

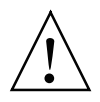

In case of fire or lightning,pls don't put product in damp and raining place,operate or maintain according to the user manual.

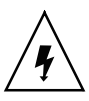

Be careful when you see attachment with a Dangerous Voltage which might cause serious electric accident.

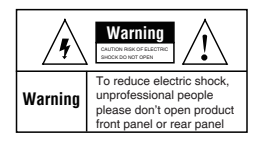

### Warning

In case of electric shock and fire, pls don't use power supply beyond power list in user manual

| <           | 6:00 PM<br>ADD by ID  | 8 77% |
|-------------|-----------------------|-------|
| Cloud ID    | NORTHNA               | Ξ     |
| Device name | Device 1              |       |
| User name   | admin                 |       |
| Password    | Input device password | _     |

P/DDNS add

# Notice:

- 1. Ensure your equity,pls read the user manual carefully before you use the product
- 2. Pls contact professional people if you need install and maintain the product
- Working Environment:temperature of -20°C~+60°C, relative humidity under 85%
- 4. Pls don't exceed the user manual's standard range of temperature,humidity and voltage.